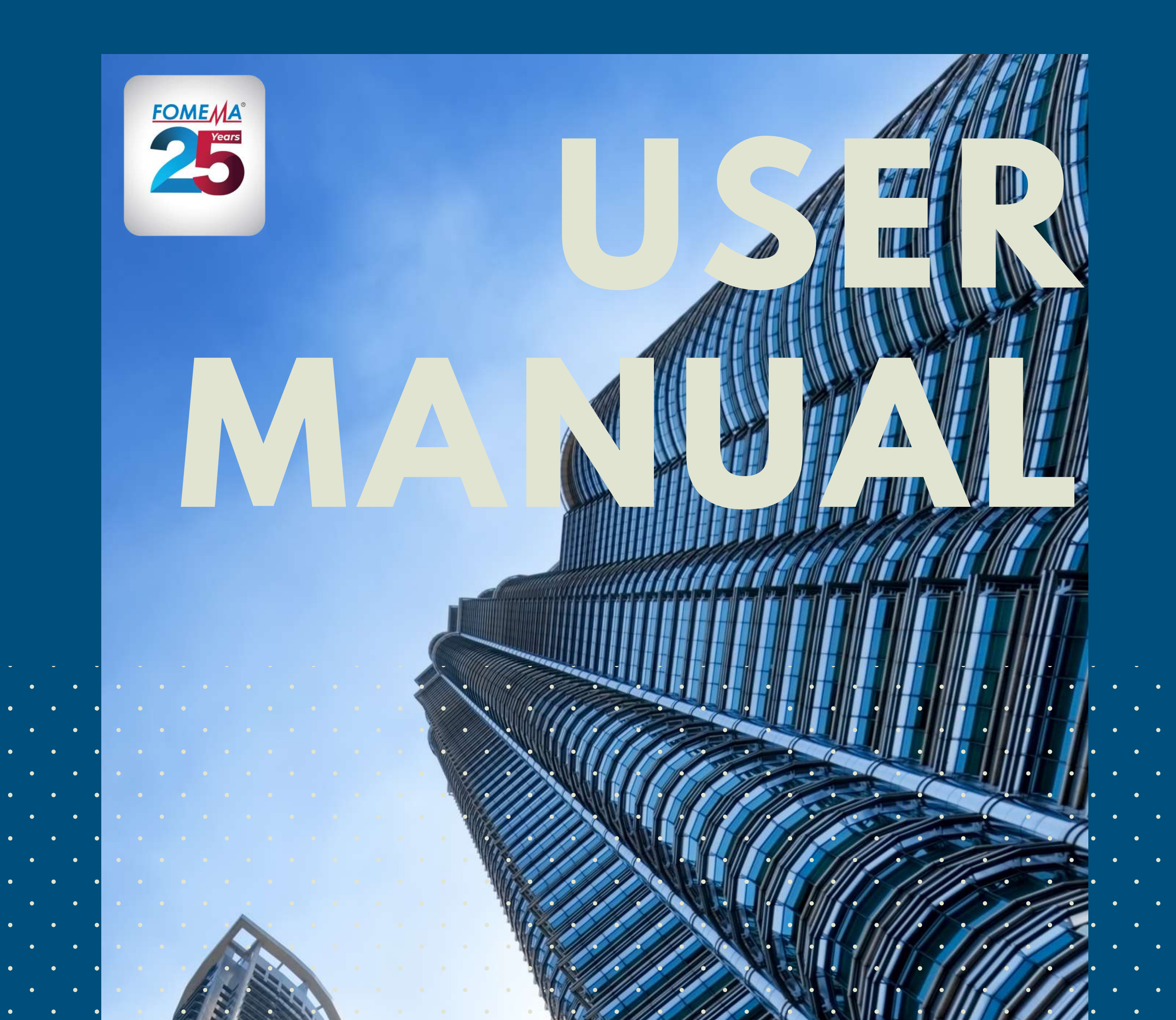

# AGENCYS' WEB PORTAL

## VOLUME 1.0

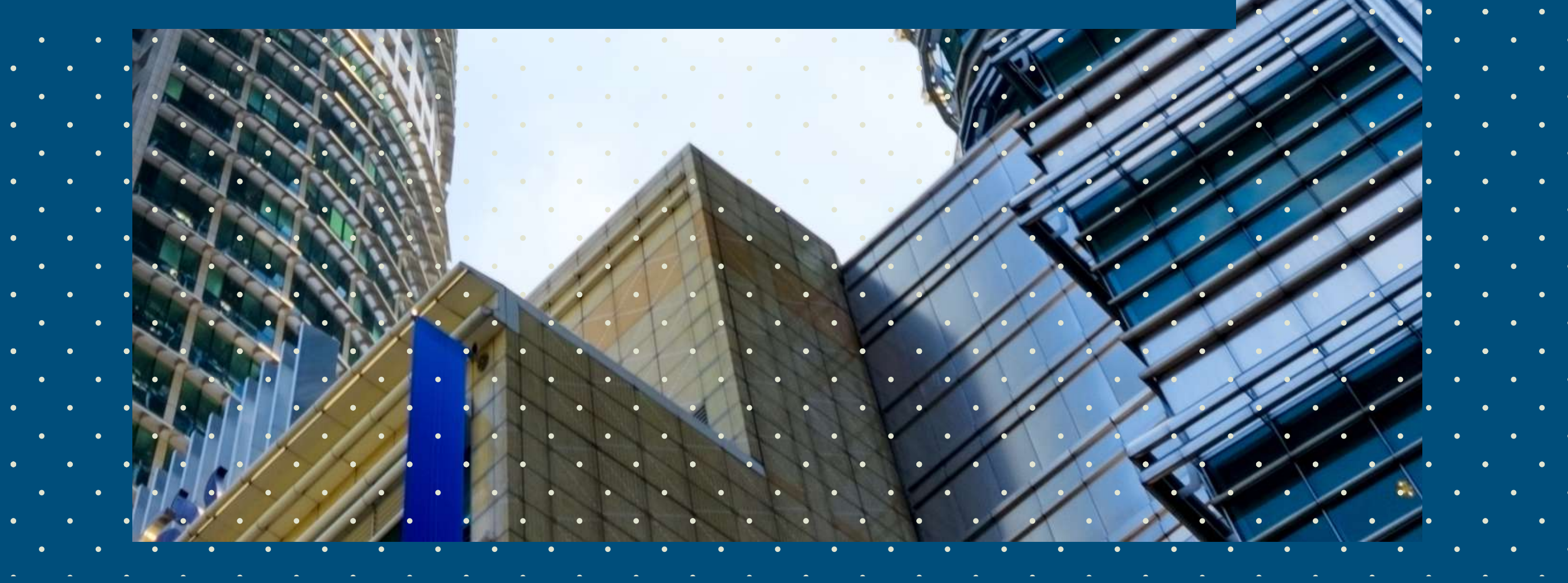

www.fomema2u.com.my

#### Index

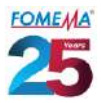

### 1.0 Guide to login

| Module     | Action                                                                                                    |
|------------|----------------------------------------------------------------------------------------------------|
|            | <ul> <li>Existing Agency</li> <li>Already registered with FOMEMA via online.</li> <li>Agency shall use existing agency code OR login using registered email address with FOMEMA.</li> </ul> |
| Login Page |                                                                                                    |
|            | Select your Login Type > Fill in your agency code/ Email > Fill in your password > Click "Login"                                                                                            |
|            | <ul> <li>New Agency</li> <li>Never made a registration neither at FOMEMA web portal</li> <li>Never had an agency code.</li> </ul>                                                           |
|            |                                                                                                    |
|            | Click on "Sign up"> Fill in a valid email address > Complete the<br>CAPTCHA > Click "Sign Up"                                                                                               |

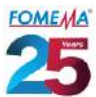

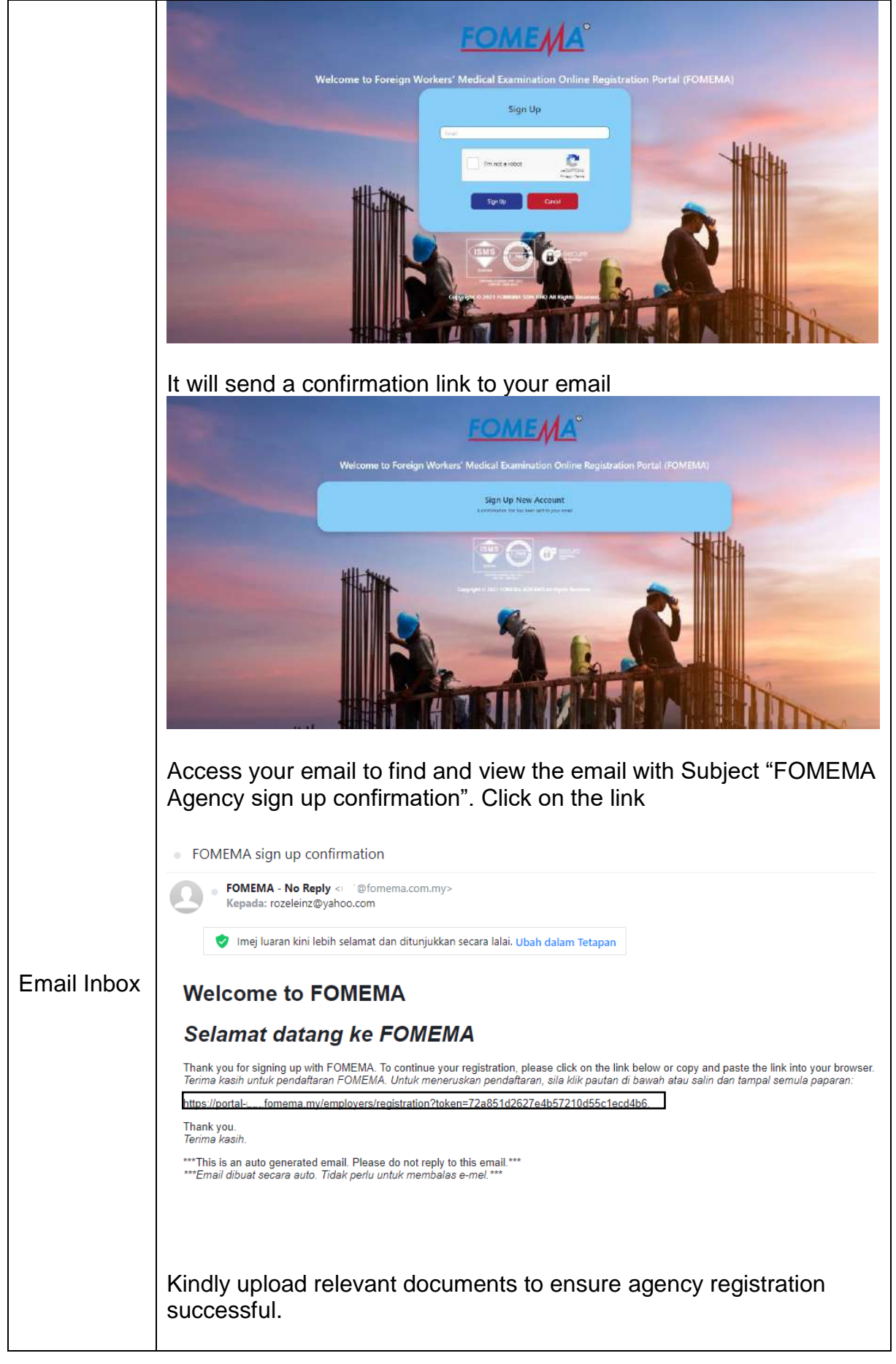

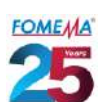

|                      | Supp                                               | orted files format: PDF, JPEG, PNG not more than 10MB.                                                                                                    |
|----------------------|----------------------------------------------------|----------------------------------------------------------------------------------------------------|
|                      | No.<br>1.<br>2.<br>3.<br>4.<br>5.<br>6.<br>7.<br>8 | Required DocumentsAgreement between FOMEMA Sdn Bhd and AgencyCompany's registration document (SSM/ Form 9)Company's registration document (Form 49)Licence (JTKSM)NRIC of DirectorNRIC of Contact Person in Charge perform worker's<br>registrationIdentity document issued by JTKSMCompany Authorization Lottor                                                                                                    |
| Registration<br>Page | 8.<br>The b<br>with a<br>After n<br>Appro          | Company Authorisation Letter             Image: Company Authorisation Letter             Image: Company Authorisation Letter             Image: Company Authorisation Letter             Image: Company Authorisation Letter             Image: Company Authorisation Letter             Image: Company Authorisation Letter             Image: Company Authorisation Letter             Image: Company Authorisation Letter             Image: Company Authorisation Letter             Image: Company Authorisation Company Authorisation Company Authorisation Company Authorisation Company Autoorisation Company Autoorisation Compa |

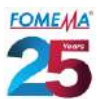

|             | You will receive a confirmation link in your email.                                                                                                    | Yahoo/Peti Mas.                                                                               |
|-------------|----------------------------------------------------------------------------------------------------|-----------------------------------------------------------------------------------------------|
|             | FOMEMA - No Reply@fomema.com/my><br>Kepada: rozeleinz@yahoo.com                                                                                                    | ist, 10 Mei pada 255 PTG                                                                      |
|             | 🕏 Imej luaran kini lebih selamat dan ditunjukkan secara lalai. Uhah dalam Tetapan                                                                                                    |                                                                                               |
| Email Inbox | Dear NORAI SDN BHD,<br>Tuani Puan NORAI SDN BHD,                                                                                                    |                                                                                               |
|             | Thank you for registering with FOMEMA. Your registration has been approved and employer code is E32N003730. To activate your account, please click on t<br>your browser.<br>Terrima kasin kerane mendaftar dengan FOMEMA. Permohonan anda telah berjaya dan kod majkan anda ialah E32N003730. Untuk mengaktifkan akaun, si<br>sermula paparan:                                                                                                    | he link below or copy and paste the link into<br>a Kilk pautan di bawah atau salin dan tampal |
|             | https://portal-u_formerna.my/lusers/activate?activation_token=a8/6691817a5bb563e9090b0a4a4c3<br>  Thank you<br>  Terima Rasifi                                                                                                    |                                                                                               |
|             | ***This is an auto generated email. Please do not reply to this email.***.<br>***E-mel dibual secara auto. Tidak pertu untuk membalas e-mel.***                                                                                                    |                                                                                               |
|             | It will lead you to the web portal. Your agency code is right corner of the page.                                                                                                    | located at top                                                                                |
|             | Enter your new password > Enter the password confinent click "Save" button.                                                                                                    | mation > and                                                                                  |
|             | COMENCE & Injune Worker Payment Englisherinitistary Enhant Append Madia Tanah Insurance                                                                                                    | ARAM TEM IS IN FELOWER THE                                                                    |
|             | Grade Assess <sup>4</sup> Proved May  Proved May  Proved May  Proved May Prove Assess Proved May Prove Assess P |                                                                                               |
|             | Penere D                                                                                                    |                                                                                               |
|             |                                                                                                    |                                                                                               |
|             | Your password has been updated and you are signed portal.                                                                                                    | in to the web                                                                                 |
|             | Home / Dashboard                                                                                                    |                                                                                               |
|             | Your password has been changed successfully. You are now signed in.                                                                                                    |                                                                                               |
|             | Bulletins                                                                                                    |                                                                                               |
|             |                                                                                                    |                                                                                               |
|             | Once you have logged out, you can login to FOMEMA anytime using the Agency Code/ email and Password.                                                                                                    | 's web portal                                                                                 |
|             |                                                                                                    |                                                                                               |
|             |                                                                                                    |                                                                                               |
|             |                                                                                                    |                                                                                               |
|             |                                                                                                    |                                                                                               |
|             |                                                                                                    |                                                                                               |
|             |                                                                                                    |                                                                                               |

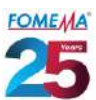

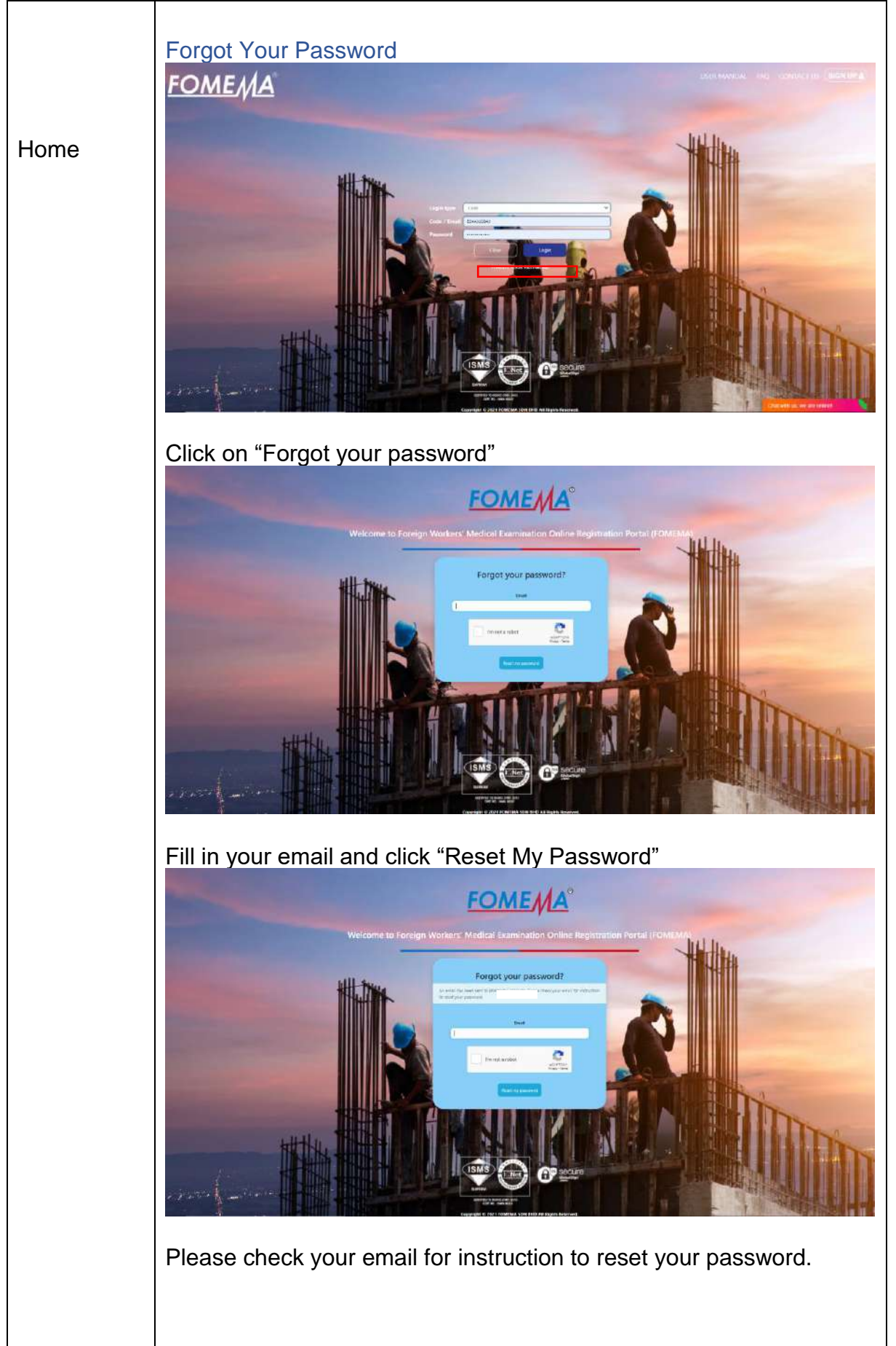

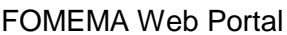

|    |                                                                                                    | FOMEMA Web | Po        | orta          |
|----|----------------------------------------------------------------------------------------------------|------------|-----------|---------------|
| (3 | Reset password instructions       Intermediate         FOMEMA - No Reply - jformena.com.my-<br>to ENERDM =         Deer KERR (E4FK001050)         Trank Paan KERR (E4FK001050)         We have menowed a request to reset the password for your account. To reset your password, click on the link below.         Kamit telah menima permohonen untuk fragikan semula kate laban akeun ande. Linuk menetapkan kata laban, kitik pautan dibawahit<br>http::pendist.         Toranin mulack-instructionen and didforment password token=FDFERAWU GCCa.VFShp | FOMEMA Web | <u>₽c</u> | <u>∍</u><br>• |
|    | For socurity reasons, the link will be invaried after 72 hours.<br>Untuk Keeekamatan, pautan ini akan tsubatal selepaa 72 jam.<br>If you did not make this request, you can gnore this message and your password will remain the same.<br>Jika and/a tiduk membuat permoteran ini, alla abaikan mesej ini dan kafa taluan ada tekap sama.<br>Thank you.<br>Thank you.<br>Terma kasin<br>***This as an auto generated email. Please do not reply to this email. ***<br>***E-mel diburat secara auto. Tidak perto untok membalas e-mel.***                  |            |           |               |

## 2.0 Guide to Registration Payment (Agency Fee)

FOMEMA

| Module  | Action                                                                               |                                                      |                                                     |                                 |               |                |                  |
|---------|--------------------------------------------------------------------------------------|------------------------------------------------------|-----------------------------------------------------|---------------------------------|---------------|----------------|------------------|
|         | You have<br>followed k                                                               | a pendin<br>y "Edit Pa                               | g payme<br>ayment".                                 | nt for agend                    | cy registrati | on. Click "S   | Show"            |
| Payment | Payment Code                                                                         |                                                      |                                                     | Category                        | Select option | •              |                  |
|         | Date Created From                                                                    | ang ang ang bidde                                    |                                                     | Date Created To                 | automiyyyy    |                |                  |
|         | Payment From                                                                         | ditt/mm/yyyy                                         |                                                     | Payment To                      |               | ]              |                  |
|         | Payment Status                                                                       | Select option                                        | Ŷ                                                   | )                               |               |                |                  |
|         |                                                                                      |                                                      |                                                     |                                 |               | æ              | Jear Q Search    |
|         | You have pending payr Payment Code 20210928000010                                    | vent for agency registration Date Created 28/09/2021 | rhenewal. Please make p<br>Payment Date             | Category<br>AGENCY REGISTRATION | Amount(RM)    | Payment Status | Action           |
|         | Payment - 20210928000010<br>Payment Code<br>Date Created<br>Payment Date<br>Customer | 202<br>264                                           | 210528000018<br>09/2021<br>ENSI PEKERJAAN W SON BHD | ī                               |               |                |                  |
|         | Amount (RM)                                                                          | 150                                                  | 100                                                 |                                 |               |                |                  |
|         | Category<br>Payment Status                                                           | AG                                                   | ENCY REGISTRATION                                   |                                 |               |                |                  |
|         |                                                                                      |                                                      |                                                     |                                 |               | 1              | Back Edit paymen |

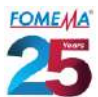

| Payment - 20                            | 210928000010                                                                                                    |                                                                                                    |
|-----------------------------------------|----------------------------------------------------------------------------------------------------|----------------------------------------------------------------------------------------------------|
| Payment (                               | ode                                                                                                    | 20210928000010                                                                                                    |
| Date Creat                              | ed                                                                                                    | 28/09/2021                                                                                                    |
| Payment [                               | Jate                                                                                                    |                                                                                                    |
| Amount (F                               | (M)                                                                                                    |                                                                                                    |
| Category                                |                                                                                                    | AGENCY REGISTRATION                                                                                                    |
| Payment S                               | tatus                                                                                                    | NEW                                                                                                    |
| * Payment                               | Method 0                                                                                                    | Select option Select option FPX B2B (Corporate) FPX B2C (Individual)                                                                                   |
|                                         | Agency Name                                                                                                    | IPAY88 - Ewallet<br>IPAY88 - FPX B2B - Company Banking                                                                                                 |
|                                         | AGENSI PEKERJAAN W SE                                                                                                    | IPAY88 - FPX B2C - Individual Banking<br>Swipe - Credit / Debit Card<br>Swipe - Ewallet<br>Swipe - FPX B2B (Corporate)<br>Swipe - FPX B2C (Individual) |
| Type of p<br>i. FP<br>ii. FP<br>iii. Sw | ayment method:<br>X - B2B Corporate- C<br>X - B2C Consumer- F<br>/ipe- Credit/ Debit Car<br>/ipe- FPX B2B Corpor<br>/ipe- FPX B2C Consu | Company bank account<br>Personal bank account<br>od<br>oate- Company bank account<br>mer- Personal bank account<br>32C Consumer online banking         |
| iv. Sw<br>v. Sw<br>For FPX I            | 32B Corporate/ FPX I<br>w:                                                                                                    |                                                                                                    |

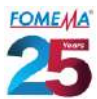

| Payment Code       20210928000010         Payment of       AGENCY_REGISTRATION         Payment of       AGENCY_REGISTRATION         Payment of                                                                                                    | Payment of       AGENCY_REGISTRATION         Payment of       AGENCY_REGISTRATION         Payment of       Payment of         Payment Method       FX B2C (Individual)         Select option       Select option                                                                                                    | Payment Code       20210928000010         Payment of       AGENCY_REGISTRATION         Payment of       AGENCY_REGISTRATION         Payment Method       FXX 20210028000010         Select option       Select option                                                                                                    | Payment of       AGENCY_REGISTRATION         Payment Method       FPX B2C (Individual)         Select option       Select option                                                                                                    | Payment Code                                                                                                    | 20211004000016                                                             |                                      |
|----------------------------------------------------------------------------------------------------|----------------------------------------------------------------------------------------------------|----------------------------------------------------------------------------------------------------|----------------------------------------------------------------------------------------------------|----------------------------------------------------------------------------------------------------|----------------------------------------------------------------------------|--------------------------------------|
| The second BW       WW         Served BW       WW         "Provide BWS       WW         "Provide BWS       WW         "Provide BWS       WW         "Provide BWS       WW         "Provide BWS       WW         "Provide BWS       WW         "Provide BWS       WW         "Provide BWS       WW         "WW       WW         "WW       WW         "WW       WW         "WW       WW         WW       WW         WW       WW         WW       WW         WW       WW         WW       WW         WW       WW         WW       WW         WW       WW         WW       WW         WW       WW         WW       WW         WW       WW         You will be directed to the payment page and you may nesselect bank do         Select bank from the options provided at the select bank do         Payment Code       20210928000010         Amount (RM)       Payment Action         Payment Method       FPX B2C (Individual)         Bank       Select option <th>The second life       No         Chargery       PackSCRCH HESISTATION         Properties Hands       No         Properties Hands       No         Properties Hands       No         Properties Hands       No         Properties Hands       No         Properties Hands       No         Properties Hands       No         Properties Hands       No         Properties Hands       No         Properties Hands       No         Properties Hands       No         Properties Hands       No         Properties Hands       No         Payment - 20210928000010       No         Payment Code       20210928000010         Payment of       AGENCY_REGISTRATION         Payment of       AGENCY_REGISTRATION         Payment Method       FPX B2C (Individual)         Select option       Select option         Bank       Select option         By clicking on the "Proceed" button, you hereby agree with FPX's Terms &amp; Cond         After selection of the bank you may click "Proceed" to perting</th> <th>The second second se</th> <th>The second line       Note         The second line       Note         The second line       Note         The second line       Note         The second line       Note         The second line       Note         The second line       Note         The second line       Note         The second line       Note         The second line       Note         The second line       Note         The second line       Note         The second line       Note         Payment - 20210928000010       Note         Payment Code       20210928000010         Amount (RM)       Payment of         Payment Method       FPX B2C (Individual)         Select option       Select option         Bank       Select option         By clicking on the "Proceed" button, you hereby agree with FPX's Terms &amp; Cond         After selection of the bank you may click "Proceed" to pear transaction</th> <th>Date Created</th> <th>04/10/2021</th> <th></th> | The second life       No         Chargery       PackSCRCH HESISTATION         Properties Hands       No         Properties Hands       No         Properties Hands       No         Properties Hands       No         Properties Hands       No         Properties Hands       No         Properties Hands       No         Properties Hands       No         Properties Hands       No         Properties Hands       No         Properties Hands       No         Properties Hands       No         Properties Hands       No         Payment - 20210928000010       No         Payment Code       20210928000010         Payment of       AGENCY_REGISTRATION         Payment of       AGENCY_REGISTRATION         Payment Method       FPX B2C (Individual)         Select option       Select option         Bank       Select option         By clicking on the "Proceed" button, you hereby agree with FPX's Terms & Cond         After selection of the bank you may click "Proceed" to perting                                                                                                    | The second second se                                | The second line       Note         The second line       Note         The second line       Note         The second line       Note         The second line       Note         The second line       Note         The second line       Note         The second line       Note         The second line       Note         The second line       Note         The second line       Note         The second line       Note         The second line       Note         Payment - 20210928000010       Note         Payment Code       20210928000010         Amount (RM)       Payment of         Payment Method       FPX B2C (Individual)         Select option       Select option         Bank       Select option         By clicking on the "Proceed" button, you hereby agree with FPX's Terms & Cond         After selection of the bank you may click "Proceed" to pear transaction                                                                                                    | Date Created                                                                                                    | 04/10/2021                                                                 |                                      |
| Payment Code       20210928000010         Payment Method       FPX B2C (Individual)         Payment Method       FPX B2C (Individual)         Bank       Select option         Bank       Select option         Bank       Select option         After selection of the bank you may click "Proceed" to perform a control of the bank you may click "Proceed" to perform a control of the performance of the control of the control of the performance of the performance of the performance of the performance of the performance of the performance of the performance of the performance of the performance of the performance of the perform a control of the perform a control of th                                                                                                    | Image: Control of the bank you may click "Proceed" to perform to perform to perform to perform to perform the top the top the top top the top top the top top top top top top top top top top                                                                                                    | Payment Forceed" button, you hereby agree with FPX's Terms & Cond         Payment of the bank you may click "Proceed" to perform the select bank                                                                                                    | Image: Second Second                                | Payment Date                                                                                                    | 185.00                                                                     |                                      |
| Payment Kills       Serges OFFX         Worker Name       Worker Name         Worker Name       Worker Name         Select bank from the options provided at the select bank do nenu.         Payment - 20210928000010         Payment Code       20210928000010         Amount (RM)         Payment Method       FPX B2C (Individual)         * Bank       Select option         By clicking on the "Proceed" button, you hereby agree with FPX's Terms & Condi                                                                                                    | Payment Note       Note       Output OFFX         Image: State of the second back of the second back of the s                  | Payment Code       20210928000010         Payment of       AGENCY_REGISTRATION         Payment Method       FPX B2C (Individual)         Bank       Select option         Bank       Select option         Bank       Select option         Bank       Select option         Bank       Select option         Bank       Select option         Bank       Select option                                                                                                    | Yes       Seige OFFX         Image: Select option       Image: Select option         You will be directed to the payment page and you may negotive to part options provided at the select bank of nenu.         Payment - 20210928000010         Payment Code       20210928000010         Amount (RM)       Payment of         Payment nof       AGENCY_REGISTRATION         Payment Method       FYX B2C (Individual)         Image: Bank       Select option         By clicking on the "Proceed" button, you hereby agree with FPX's Terms & Conce         After selection of the bank you may click "Proceed" to perform and action                                                                                                    | Category                                                                                                    | TRANSACTION REGISTRATION                                                   |                                      |
| Image: State of the location of the bank you may click "Proceed" to perform the selection of the bank you may click "Proceed" to perform the selection of the bank you may click "Proceed" to perform the performance of the bank you may click "Proceed" to perform the performance of the performance of the                                                                                                    | Payment Method       PX B2C (Individual)         Payment Method       PX B2C (Individual)         Payment Method       PX B2C (Individual)         Bank       Select option         Bank       Select option         After selection of the bank you may click "Proceed" to permanance                                                                                                    | Work Name       Image: Control of the bank you may click "Proceed" to perform the options provided at the select bank of menu.         You will be directed to the payment page and you may negotiate the select bank from the options provided at the select bank of menu.         Payment - 20210928000010         Payment Code       20210928000010         Amount (RM)       AGENCY_REGISTRATION         Payment of       AGENCY_REGISTRATION         Payment Method       FPX B2C (Individual)         * Bank       Select option         By clicking on the "Proceed" button, you hereby agree with FPX's Terms & Conce                                                                                                    | Work Name       Image: Control of the bank you may click "Proceed" to perform the options provided at the select bank of menu.         You will be directed to the payment page and you may need select bank from the options provided at the select bank of menu.         Payment - 20210928000010         Payment Code       20210928000010         Amount (RM)       AGENCY_REGISTRATION         Payment of       AGENCY_REGISTRATION         Payment Method       FPX B2C (Individual)         * Bank       Select option         By clicking on the "Proceed" button, you hereby agree with FPX's Terms & Conc                                                                                                    | Payment Status                                                                                                    | NEW                                                                        | Quelas AFRY                          |
| Weeker New       Weeker Add (Belder)         at       Natt         You will be directed to the payment page and you may negelect bank from the options provided at the select bank demenu.         Payment - 20210928000010         Payment Code       20210928000010         Amount (RM)         Payment of       AGENCY_REGISTRATION         Payment Method       FPX B2C (Individual)         Bank       Select option         By clicking on the "Proceed" button, you hereby agree with FPX's Terms & Condit                                                                                                    | Works Name       Works Name         Base       Set         Set       Name         You will be directed to the payment page and you may negotive bank from the options provided at the select bank of menu.         Payment - 20210928000010         Payment - 20210928000010         Payment Code       20210928000010         Amount (RM)         Payment of       AGENCY_REGISTRATION         Payment Method       FPX B2C (individual)         Bank       Select option         By clicking on the "Proceed" button, you hereby agree with FPX's Terms & Cond         After selection of the bank you may click "Proceed" to pertransaction                                                                                                    | where the image of the payment page and you may need to the payment page and you may need to the payment page and you may need to bank from the options provided at the select bank of menu.         Payment - 20210928000010         Payment Code       20210928000010         Amount (RM)       Agency_REGISTRATION         Payment Method       FPX B2C (Individual)         Bank       Select option         By clicking on the "Proceed" button, you hereby agree with FPX's Terms & Conce         After selection of the bank you may click "Proceed" to pear                                                                                                    | weak theme       Proceeding the second of the payment page and you may need to be payment page and you may need to be payment page and you may need to be payment page and you may need to be payment page and you may need to be payment page and you may need to be payment page and you may need to be payment page and you may need to be payment page and you may need to be payment page and you may need to be payment page and you may need to be payment page and you may need to be payment page and you may need to be payment of the payment of the payment of the payment be payment page and you may need to be payment page and you may need to be payment page and you may need to be payment of the payment be payment page and you may need to be payment page and you may need to be payment page and you may need to be payment of the payment with FPX's Terms & Cond to be payment page to be part of the pank you may click "Proceed" to peak the payment page and you may need to be payment page and you may need to be payment page and you may need to be payment page and you may need to be payment page and you may need to be payment of the pank you may click "Proceed" to peak the payment page and you pay need to payment page and you pay need to be payment page and you pay need to be payment page and you pay need to be payment page and you pay need to be payment page and you pay need to be payment payment page and you pay need to be payment pay need to be payment pay need to be payment pay need to be payment pay need to be payment pay need to be payment pay need to be payment pay need to be payment pay need to be pay need to be pay neeed to be pay need to be pay need to be pay need to be p                                         | * Payment Method                                                                                                    | Select option Select option                                                | Saque OFFX                           |
| Week Nume       Deep: rife EEE Registration         att       NAXE    You will be directed to the payment page and you may nego and you may nego and yo                                                                                                    | Week New       Week New Output 192 Bit Decreased         at       National State Service Select bank of the payment page and you may need select bank from the options provided at the select bank of menu.         Payment - 20210928000010         Payment Code       20210928000010         Amount (RM)       Payment of         Payment Method       FPX B2C (Individual)         Select option       Select option         Bank       Select option         By clicking on the "Proceed" button, you hereby agree with FPX's Terms & Cond                                                                                                    | Week New       Week NEW Collection         et       NAXE    You will be directed to the payment page and you may negotive bank from the options provided at the select bank of menu. Payment - 20210928000010          Payment - 20210928000010         Payment Code       20210928000010         Amount (RM)         Payment of       AGENCY_REGISTRATION         Payment Method       FPX B2C (Individual)         * Bank       Select option         By clicking on the "Proceed" button, you hereby agree with FPX's Terms & Conce                                                                                                    | Weak Note:       Description in the difference of the payment page and you may need to the payment page and you may need to bank from the options provided at the select bank of menu.         Payment - 20210928000010         Payment - 20210928000010         Payment Code       20210928000010         Amount (RM)       AGENCY_REGISTRATION         Payment Method       FPX B2C (Individual)         Bank       Select option         By clicking on the "Proceed" button, you hereby agree with FPX's Terms & Conce         After selection of the bank you may click "Proceed" to perform section                                                                                                    | PM 2017201022000                                                                                                    | FPK 628 (Corporate)<br>FPK 82C (Individual)<br>Swipe - Credit / Debit Card |                                      |
| You will be directed to the payment page and you may neselect bank from the options provided at the select bank domenu.         Payment - 20210928000010         Pay with <b>OFFPX</b> Payment Code       20210928000010         Amount (RM)         Payment of       AGENCY_REGISTRATION         Payment Method       FPX B2C (Individual)         * Bank       Select option         By clicking on the "Proceed" button, you hereby agree with FPX's Terms & Conditional Conditional Condite Conditiona Conditional Conditional Conditional Condi                                                                                                    | You will be directed to the payment page and you may neglect bank from the options provided at the select bank of menu.         Payment - 20210928000010         Pay with OFFEX         Payment Code       20210928000010         Amount (RM)         Payment of       AGENCY_REGISTRATION         Payment Method       FPX B2C (Individual)         * Bank       Select option         By clicking on the "Proceed" button, you hereby agree with FPX's Terms & Cond         After selection of the bank you may click "Proceed" to per transaction                                                                                                    | Image: Select bank from the options provided at the select bank of menu.         Payment - 20210928000010         Payment Code       20210928000010         Amount (RM)         Payment of       AGENCY_REGISTRATION         Payment Method       FPX B2C (Individual)         Image: Bank       Select option         By clicking on the "Proceed" button, you hereby agree with FPX's Terms & Conc         After selection of the bank you may click "Proceed" to per transaction                                                                                                    | The selection of the bank you may click "Proceed" to perform the part of the select bank of the select bank  | U Worker Name                                                                                                    | Swipe - FPX 82E (Corporate)<br>Swipe - FPX 82C (Individual)                |                                      |
| You will be directed to the payment page and you may neglect bank from the options provided at the select bank domenu.         Payment - 20210928000010         Pay with <b>OFFPX</b> Payment Code       20210928000010         Amount (RM)         Payment of       AGENCY_REGISTRATION         Payment Method       FPX B2C (Individual)         * Bank       Select option         By clicking on the "Proceed" button, you hereby agree with FPX's Terms & Conditional Conditional C                                                                                                    | You will be directed to the payment page and you may nesselect bank from the options provided at the select bank of menu. Payment - 20210928000010 Pay with Code 20210928000010 Amount (RM) Payment of AGENCY_REGISTRATION Payment Method FPX B2C (Individual) Bank Select option By clicking on the "Proceed" button, you hereby agree with FPX's Terms & Cond After selection of the bank you may click "Proceed" to per                                                                                                    | You will be directed to the payment page and you may nesselect bank from the options provided at the select bank from the options provided at the select bank from the options provided at the select bank from the options provided at the select bank from the options provided at the select bank from the options provided at the select bank from the options provided at the select bank from the options provided at the select bank from the options provided at the select bank from the options provided at the select bank from the options provided at the select bank from the options provided at the select bank from the options provided at the select bank from the options provided at the select bank from the option of the bank you may click "Proceed" to perform the transaction of the bank you may click "Proceed" to perform the transaction of the bank you may click "Proceed" to perform the transaction of the bank you may click "Proceed" to perform the transaction of the bank you may click "Proceed" to perform the transaction of the bank you may click "Proceed" to perform the transaction of the bank you may click "Proceed" to perform the transaction of the bank you may click "Proceed" to perform the transaction of the bank you may click "Proceed" to perform the transaction of the performance of the performance of th | You will be directed to the payment page and you may neglect bank from the options provided at the select bank from the options provided at the select bank from the options provided at the select bank from the options provided at the select bank from the options provided at the select bank from the options provided at the select bank from the options provided at the select bank from the options provided at the select bank from the options provided at the select bank from the options provided at the select bank from the options provided at the select bank from the options provided at the select bank from the options provided at the select bank from the select bank from the select bank                                | AU                                                                                                    | MAI                                                                        |                                      |
| select bank from the options provided at the select bank d<br>menu.<br>Payment - 20210928000010<br>Pay with Code 20210928000010<br>Amount (RM)<br>Payment of AGENCY_REGISTRATION<br>Payment Method FPX B2C (Individual)<br>* Bank Select option<br>By clicking on the "Proceed" button, you hereby agree with FPX's Terms & Condi<br>After selection of the bank you may click "Proceed" to perform                                                                                                    | select bank from the options provided at the select bank omenu.  Payment - 20210928000010  Pay with Code 20210928000010  Amount (RM) Payment of AGENCY_REGISTRATION Payment Method FPX B2C (Individual)  By clicking on the "Proceed" button, you hereby agree with FPX's Terms & Cond  After selection of the bank you may click "Proceed" to per transaction                                                                                                    | select bank from the options provided at the select bank omenu.  Payment - 20210928000010  Pay with Code 20210928000010  Amount (RM) Payment of AGENCY_REGISTRATION Payment Method FPX 82C (Individual)  Bank Select option By clicking on the "Proceed" button, you hereby agree with FPX's Terms & Conce  After selection of the bank you may click "Proceed" to perform the transaction                                                                                                    | select bank from the options provided at the select bank omenu. Payment - 20210928000010  Pay with Core 20210928000010  Amount (RM) Payment of AGENCY_REGISTRATION Payment Method FPX B2C (Individual)  Bank Select option By clicking on the "Proceed" button, you hereby agree with FPX's Terms & Conc  After selection of the bank you may click "Proceed" to perform the transaction                                                                                                    | You will be dire                                                                                                    | ected to the paym                                                          | ent page and you may no              |
| Payment - 20210928000010         Payment Code       20210928000010         Amount (RM)         Payment of       AGENCY_REGISTRATION         Payment Method       FPX B2C (Individual)         * Bank       Select option         By clicking on the "Proceed" button, you hereby agree with FPX's Terms & Condition         After selection of the bank you may click "Proceed" to perform ansaction                                                                                                    | Payment - 20210928000010         Payment Code       20210928000010         Amount (RM)       AGENCY_REGISTRATION         Payment of       AGENCY_REGISTRATION         Payment Method       FPX B2C (Individual)         * Bank       Select option         By clicking on the "Proceed" button, you hereby agree with FPX's Terms & Cond         After selection of the bank you may click "Proceed" to per ransaction                                                                                                    | Payment - 20210928000010         Payment Code       20210928000010         Amount (RM)       AGENCY_REGISTRATION         Payment of       AGENCY_REGISTRATION         Payment Method       FPX B2C (Individual)         * Bank       Select option         By clicking on the "Proceed" button, you hereby agree with FPX's Terms & Concerns         After selection of the bank you may click "Proceed" to per ransaction                                                                                                    | Payment - 20210928000010         Payment Code       20210928000010         Amount (RM)       AGENCY_REGISTRATION         Payment of       AGENCY_REGISTRATION         Payment Method       FPX B2C (Individual)         * Bank       Select option         By clicking on the "Proceed" button, you hereby agree with FPX's Terms & Concerns         After selection of the bank you may click "Proceed" to per ransaction                                                                                                    | select bank from<br>menu.                                                                                                    | m the options pro                                                          | vided at the select bank             |
| Payment - 20210928000010         Payment Code       20210928000010         Amount (RM)       AGENCY_REGISTRATION         Payment of       AGENCY_REGISTRATION         Payment Method       FPX B2C (Individual)         * Bank       Select option         By clicking on the "Proceed" button, you hereby agree with FPX's Terms & Condi         After selection of the bank you may click "Proceed" to perform a section                                                                                                    | Payment - 20210928000010         Pay with Image: Code and Code and Code | Payment - 20210928000010         Payment Code       20210928000010         Amount (RM)       AGENCY_REGISTRATION         Payment of       AGENCY_REGISTRATION         Payment Method       FPX B2C (Individual)         * Bank       Select option         By clicking on the "Proceed" button, you hereby agree with FPX's Terms & Concernance         After selection of the bank you may click "Proceed" to per transaction                                                                                                    | Payment - 20210928000010  Pay with Code 20210928000010  Amount (RM)  Payment of AGENCY_REGISTRATION  Payment Method FPX B2C (Individual)  Bank Select option  By clicking on the "Proceed" button, you hereby agree with FPX's Terms & Conce  After selection of the bank you may click "Proceed" to perform the terms of the bank you may click "Proceed" to perform the terms of the bank you may click "Proceed" to perform the terms of the bank you may click "Proceed" to perform the terms of the bank you may click "Proceed" to perform the terms of the bank you may click "Proceed" to perform the terms of the bank you may click "Proceed" to perform the terms of the bank you may click "Proceed" to perform the terms of the bank you may click "Proceed" to perform the terms of the terms of terms of the terms of terms of the terms of terms of term |                                                                                                    |                                                                            |                                      |
| Pay with Code       20210928000010         Amount (RM)       AGENCY_REGISTRATION         Payment of       AGENCY_REGISTRATION         Payment Method       FPX B2C (Individual)         * Bank       Select option         By clicking on the "Proceed" button, you hereby agree with FPX's Terms & Condition         After selection of the bank you may click "Proceed" to perform the selection of the bank you may click "Proceed" to perform the selection                                                                                                    | Pay with Image: Payment Code       20210928000010         Amount (RM)       AGENCY_REGISTRATION         Payment of       AGENCY_REGISTRATION         Payment Method       FPX B2C (Individual)         * Bank       Select option         By clicking on the "Proceed" button, you hereby agree with FPX's Terms & Cond         After selection of the bank you may click "Proceed" to pertransaction                                                                                                    | Pay with OFFEX         Payment Code       20210928000010         Amount (RM)         Payment of       AGENCY_REGISTRATION         Payment Method       FPX B2C (Individual)         * Bank       Select option         By clicking on the "Proceed" button, you hereby agree with FPX's Terms & Concerns         After selection of the bank you may click "Proceed" to perform the transaction                                                                                                    | Pay with Code       20210928000010         Amount (RM)       AGENCY_REGISTRATION         Payment of       AGENCY_REGISTRATION         Payment Method       FPX B2C (Individual)         * Bank       Select option         By clicking on the "Proceed" button, you hereby agree with FPX's Terms & Concerns         After selection of the bank you may click "Proceed" to perform the transaction                                                                                                    | Payment - 202109280                                                                                                    | 00010                                                                      |                                      |
| Pay with Image: Payment Code       20210928000010         Amount (RM)       AGENCY_REGISTRATION         Payment of       AGENCY_REGISTRATION         Payment Method       FPX B2C (Individual)         * Bank       Select option         By clicking on the "Proceed" button, you hereby agree with FPX's Terms & Condition         After selection of the bank you may click "Proceed" to perform section                                                                                                    | Pay with Image: Payment Code       20210928000010         Amount (RM)       AGENCY_REGISTRATION         Payment of       AGENCY_REGISTRATION         Payment Method       FPX B2C (Individual)         * Bank       Select option         By clicking on the "Proceed" button, you hereby agree with FPX's Terms & Cond         After selection of the bank you may click "Proceed" to per transaction                                                                                                    | Pay with Image: Payment Code       20210928000010         Amount (RM)       AGENCY_REGISTRATION         Payment of       AGENCY_REGISTRATION         Payment Method       FPX B2C (Individual)         * Bank       Select option         By clicking on the "Proceed" button, you hereby agree with FPX's Terms & Concerns         After selection of the bank you may click "Proceed" to per transaction                                                                                                    | Pay with OFFEX         Payment Code       20210928000010         Amount (RM)         Payment of       AGENCY_REGISTRATION         Payment Method       FPX B2C (Individual)         * Bank       Select option         By clicking on the "Proceed" button, you hereby agree with FPX's Terms & Concerns         After selection of the bank you may click "Proceed" to per cransaction                                                                                                    |                                                                                                    |                                                                            |                                      |
| Pay with FPX         Payment Code       20210928000010         Amount (RM)       AGENCY_REGISTRATION         Payment of       AGENCY_REGISTRATION         Payment Method       FPX B2C (Individual)         * Bank       Select option         By clicking on the "Proceed" button, you hereby agree with FPX's Terms & Cond         After selection of the bank you may click "Proceed" to per ransaction                                                                                                    | Pay with FPX         Payment Code       20210928000010         Amount (RM)       AGENCY_REGISTRATION         Payment of       AGENCY_REGISTRATION         Payment Method       FPX B2C (Individual)         * Bank       Select option         By clicking on the "Proceed" button, you hereby agree with FPX's Terms & Cond         After selection of the bank you may click "Proceed" to per ransaction                                                                                                    | Pay with <b>Cole</b> 20210928000010         Amount (RM)       AGENCY_REGISTRATION         Payment of       AGENCY_REGISTRATION         Payment Method       FPX B2C (Individual)         • Bank       Select option         By clicking on the "Proceed" button, you hereby agree with FPX's Terms & Concerns         After selection of the bank you may click "Proceed" to per ransaction                                                                                                    | Pay with Code       20210928000010         Amount (RM)       AGENCY_REGISTRATION         Payment of       AGENCY_REGISTRATION         Payment Method       FPX B2C (Individual)         * Bank       Select option         By clicking on the "Proceed" button, you hereby agree with FPX's Terms & Concerns         After selection of the bank you may click "Proceed" to per ransaction                                                                                                    |                                                                                                    |                                                                            |                                      |
| Payment Code       20210928000010         Amount (RM)       AGENCY_REGISTRATION         Payment of       AGENCY_REGISTRATION         Payment Method       FPX B2C (Individual)         * Bank       Select option         By clicking on the "Proceed" button, you hereby agree with FPX's Terms & Condition         After selection of the bank you may click "Proceed" to perform the selection of the bank you may click "Proceed" to perform the selection                                                                                                    | Payment Code       20210928000010         Amount (RM)       AGENCY_REGISTRATION         Payment of       AGENCY_REGISTRATION         Payment Method       FPX B2C (Individual)         * Bank       Select option         By clicking on the "Proceed" button, you hereby agree with FPX's Terms & Cond         After selection of the bank you may click "Proceed" to per transaction                                                                                                    | Payment Code       20210928000010         Amount (RM)       AGENCY_REGISTRATION         Payment of       AGENCY_REGISTRATION         Payment Method       FPX B2C (Individual)         * Bank       Select option         By clicking on the "Proceed" button, you hereby agree with FPX's Terms & Cond         After selection of the bank you may click "Proceed" to per transaction                                                                                                    | Payment Code       20210928000010         Amount (RM)       AGENCY_REGISTRATION         Payment of       AGENCY_REGISTRATION         Payment Method       FPX B2C (Individual)         * Bank       Select option         By clicking on the "Proceed" button, you hereby agree with FPX's Terms & Conc         After selection of the bank you may click "Proceed" to per transaction                                                                                                    | Pay with 🛟 FI                                                                                                    | PX                                                                         |                                      |
| Amount (RM) Payment of Payment Method Button, you hereby agree with FPX's Terms & Condition After selection of the bank you may click "Proceed" to performance of the bank you may click "Proceed" to performance of the bank you may click "Proceed" to perform the performance of the performance of the performance                                                                                                    | Amount (RM)         Payment of       AGENCY_REGISTRATION         Payment Method       FPX B2C (Individual)         * Bank       Select option         By clicking on the "Proceed" button, you hereby agree with FPX's Terms & Cond         After selection of the bank you may click "Proceed" to per transaction                                                                                                    | Amount (RM)         Payment of       AGENCY_REGISTRATION         Payment Method       FPX B2C (Individual)         * Bank       Select option         By clicking on the "Proceed" button, you hereby agree with FPX's Terms & Cond         After selection of the bank you may click "Proceed" to pertransaction                                                                                                    | Amount (RM) Payment of AGENCY_REGISTRATION Payment Method FPX B2C (Individual) Bank By clicking on the "Proceed" button, you hereby agree with FPX's Terms & Concerns After selection of the bank you may click "Proceed" to perform the part of the bank you may click "Proceed" to perform the part of the bank you may click "Proceed" to perform the part of the bank you may click "Proceed" to perform the part of the bank you may click "Proceed" to perform the part of the bank you may click "Proceed" to perform the part of the bank you may click "Proceed" to perform the part of the bank you may click "Proceed" to perform the part of the bank you may click "Proceed" to perform the part of the bank you may click "Proceed" to perform the part of the part of the p | Payment Code                                                                                                    |                                                                            | 20210928000010                       |
| Payment of       AGENCY_REGISTRATION         Payment Method       FPX B2C (Individual)         * Bank       Select option         By clicking on the "Proceed" button, you hereby agree with FPX's Terms & Condi         After selection of the bank you may click "Proceed" to perform ansaction                                                                                                    | Payment of       AGENCY_REGISTRATION         Payment Method       FPX B2C (Individual)         * Bank       Select option         By clicking on the "Proceed" button, you hereby agree with FPX's Terms & Cond         After selection of the bank you may click "Proceed" to per ransaction                                                                                                    | Payment of       AGENCY_REGISTRATION         Payment Method       FPX B2C (Individual)         * Bank       Select option         By clicking on the "Proceed" button, you hereby agree with FPX's Terms & Concerns         After selection of the bank you may click "Proceed" to per ransaction                                                                                                    | Payment of       AGENCY_REGISTRATION         Payment Method       FPX B2C (Individual)         * Bank       Select option         By clicking on the "Proceed" button, you hereby agree with FPX's Terms & Cond         After selection of the bank you may click "Proceed" to per ransaction                                                                                                    | Amount (RM)                                                                                                    |                                                                            |                                      |
| Payment Method       FPX B2C (Individual)         * Bank       Select option         By clicking on the "Proceed" button, you hereby agree with FPX's Terms & Condition         After selection of the bank you may click "Proceed" to perform section                                                                                                    | Payment Method       FPX B2C (Individual)         * Bank       Select option         By clicking on the "Proceed" button, you hereby agree with FPX's Terms & Cond         After selection of the bank you may click "Proceed" to per transaction                                                                                                    | Payment Method       FPX B2C (Individual)         * Bank       Select option         By clicking on the "Proceed" button, you hereby agree with FPX's Terms & Conc         After selection of the bank you may click "Proceed" to per transaction                                                                                                    | Payment Method       FPX B2C (Individual)         * Bank       Select option         By clicking on the "Proceed" button, you hereby agree with FPX's Terms & Cond         After selection of the bank you may click "Proceed" to per cransaction                                                                                                    | Payment of                                                                                                    |                                                                            | AGENCY_REGISTRATION                  |
| * Bank<br>By clicking on the "Proceed" button, you hereby agree with FPX's Terms & Condi<br>After selection of the bank you may click "Proceed" to perform                                                                                                    | * Bank<br>By clicking on the "Proceed" button, you hereby agree with FPX's Terms & Cond<br>After selection of the bank you may click "Proceed" to per<br>ransaction                                                                                                    | * Bank<br>By clicking on the "Proceed" button, you hereby agree with FPX's Terms & Conc<br>After selection of the bank you may click "Proceed" to per<br>ransaction                                                                                                    | * Bank<br>By clicking on the "Proceed" button, you hereby agree with FPX's Terms & Cond<br>After selection of the bank you may click "Proceed" to per<br>transaction                                                                                                    | Payment Method                                                                                                    |                                                                            | FPX B2C (Individual)                 |
| * Bank<br>By clicking on the "Proceed" button, you hereby agree with FPX's Terms & Condi<br>After selection of the bank you may click "Proceed" to perform                                                                                                    | * Bank<br>By clicking on the "Proceed" button, you hereby agree with FPX's Terms & Cond<br>After selection of the bank you may click "Proceed" to per<br>ransaction                                                                                                    | * Bank<br>By clicking on the "Proceed" button, you hereby agree with FPX's Terms & Conc<br>After selection of the bank you may click "Proceed" to per<br>ransaction                                                                                                    | * Bank<br>By clicking on the "Proceed" button, you hereby agree with FPX's Terms & Conc<br>After selection of the bank you may click "Proceed" to per<br>ransaction                                                                                                    | 87.4<br>Martin 1920                                                                                                    |                                                                            | Careta                               |
| By clicking on the "Proceed" button, you hereby agree with FPX's Terms & Condi<br>After selection of the bank you may click "Proceed" to perform                                                                                                    | By clicking on the "Proceed" button, you hereby agree with FPX's Terms & Cond<br>After selection of the bank you may click "Proceed" to per<br>ransaction                                                                                                    | By clicking on the "Proceed" button, you hereby agree with FPX's Terms & Conc<br>After selection of the bank you may click "Proceed" to per<br>ransaction                                                                                                    | By clicking on the "Proceed" button, you hereby agree with FPX's Terms & Conc<br>After selection of the bank you may click "Proceed" to per<br>ransaction                                                                                                    | Bank                                                                                                    |                                                                            | Select option                        |
| After selection of the bank you may click "Proceed" to perform                                                                                                    | After selection of the bank you may click "Proceed" to per<br>transaction                                                                                                    | After selection of the bank you may click "Proceed" to per                                                                                                    | After selection of the bank you may click "Proceed" to per                                                                                                    |                                                                                                    |                                                                            | handhu anna uith EDV's Tassa & Casa  |
| After selection of the bank you may click "Proceed" to perform                                                                                                    | After selection of the bank you may click "Proceed" to per<br>transaction                                                                                                    | After selection of the bank you may click "Proceed" to per<br>transaction                                                                                                    | After selection of the bank you may click "Proceed" to per<br>transaction                                                                                                    | D. 1717                                                                                                    | HD                                                                         | hereby adree with FPA's lerms & Cond |
| After selection of the bank you may click "Proceed" to perf                                                                                                    | After selection of the bank you may click "Proceed" to per<br>transaction                                                                                                    | After selection of the bank you may click "Proceed" to per<br>transaction                                                                                                    | After selection of the bank you may click "Proceed" to per<br>transaction                                                                                                    | By clicking on th                                                                                                    | ne "Proceed" button, you                                                   | ,,,                                  |
| transaction                                                                                                    | transaction                                                                                                    | transaction                                                                                                    | transaction                                                                                                    | By clicking on th                                                                                                    | ne <b>"Proceed"</b> button, you                                            | , ,                                  |
|                                                                                                    |                                                                                                    |                                                                                                    |                                                                                                    | By clicking on th<br>After selection                                                                                                    | ne "Proceed" button, you<br>of the bank vou r                              | nay click "Proceed" to pe            |
|                                                                                                    |                                                                                                    |                                                                                                    |                                                                                                    | By clicking on the                                                                                                    | ne "Proceed" button, you                                                   | nay click "Proceed" to pe            |
|                                                                                                    |                                                                                                    |                                                                                                    |                                                                                                    | By clicking on the                                                                                                    | ne "Proceed" button, you                                                   | nay click "Proceed" to pe            |
|                                                                                                    |                                                                                                    |                                                                                                    |                                                                                                    | By clicking on the After selection of the selection of the selection of th | ne "Proceed" button, you                                                   | nay click "Proceed" to pe            |
|                                                                                                    |                                                                                                    |                                                                                                    |                                                                                                    | By clicking on the                                                                                                    | ne "Proceed" button, you                                                   | nay click "Proceed" to pe            |
|                                                                                                    |                                                                                                    |                                                                                                    |                                                                                                    | By clicking on the                                                                                                    | ne "Proceed" button, you                                                   | nay click "Proceed" to pe            |
|                                                                                                    |                                                                                                    |                                                                                                    |                                                                                                    | By clicking on the                                                                                                    | ne "Proceed" button, you                                                   | nay click "Proceed" to pe            |
|                                                                                                    |                                                                                                    |                                                                                                    |                                                                                                    | By clicking on the                                                                                                    | ne "Proceed" button, you                                                   | nay click "Proceed" to pe            |
|                                                                                                    |                                                                                                    |                                                                                                    |                                                                                                    | By clicking on the                                                                                                    | ne "Proceed" button, you                                                   | nay click "Proceed" to pe            |
|                                                                                                    |                                                                                                    |                                                                                                    |                                                                                                    | By clicking on the                                                                                                    | of the bank you                                                            | nay click "Proceed" to pe            |
|                                                                                                    |                                                                                                    |                                                                                                    |                                                                                                    | By clicking on the                                                                                                    | of the bank you                                                            | nay click "Proceed" to pe            |
|                                                                                                    |                                                                                                    |                                                                                                    |                                                                                                    | By clicking on the                                                                                                    | of the bank you                                                            | nay click "Proceed" to pe            |

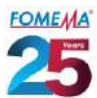

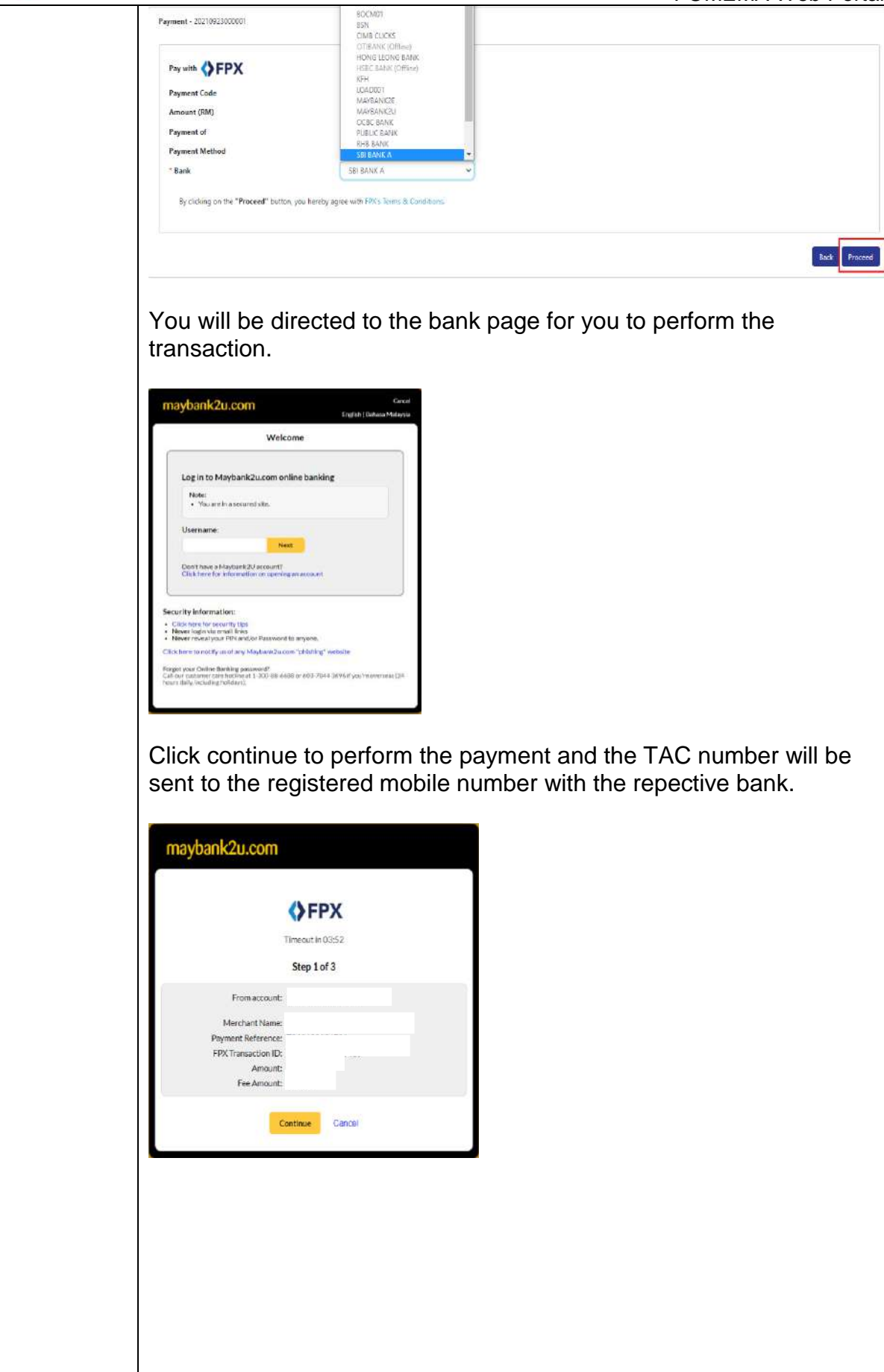

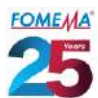

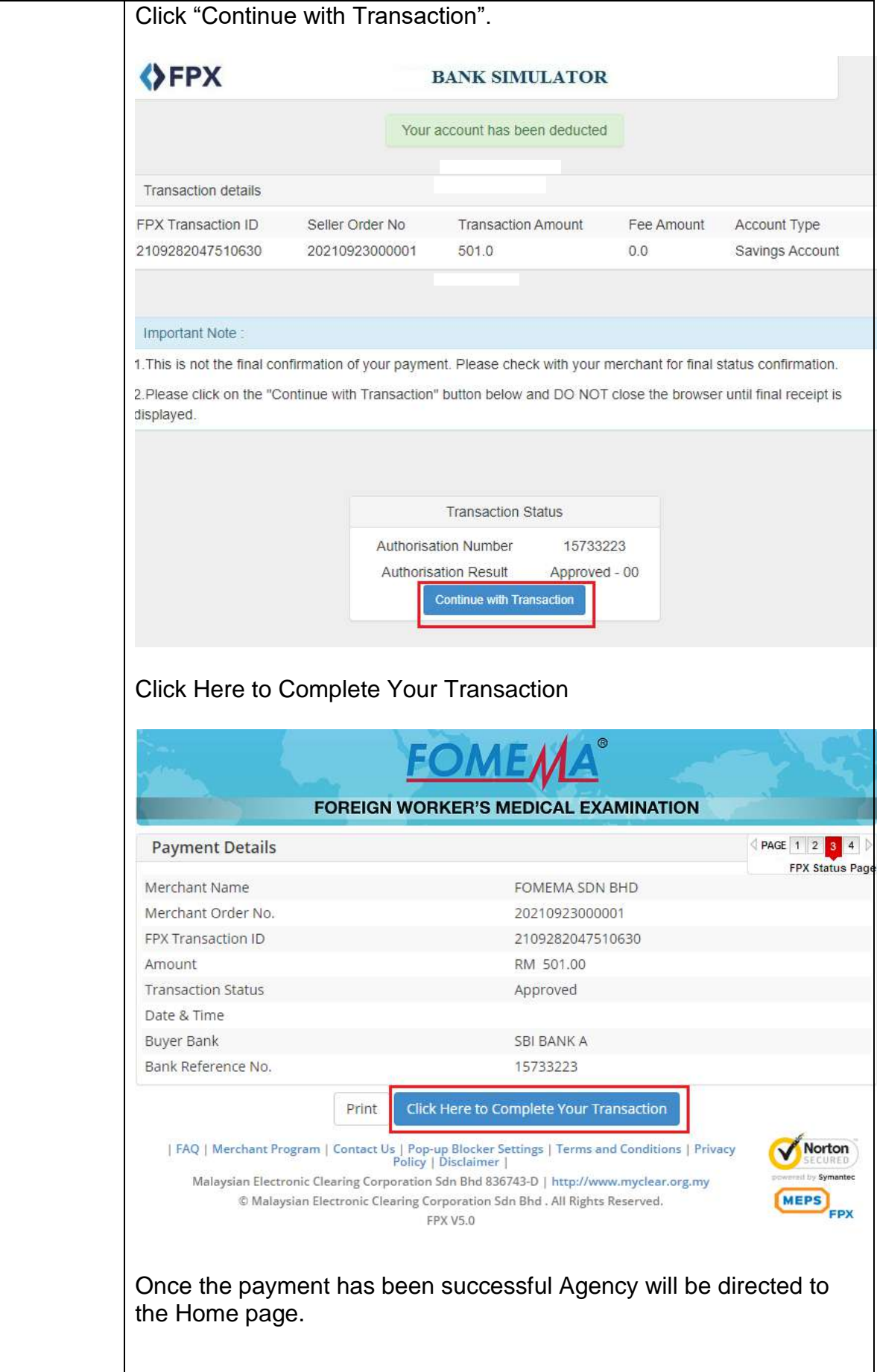

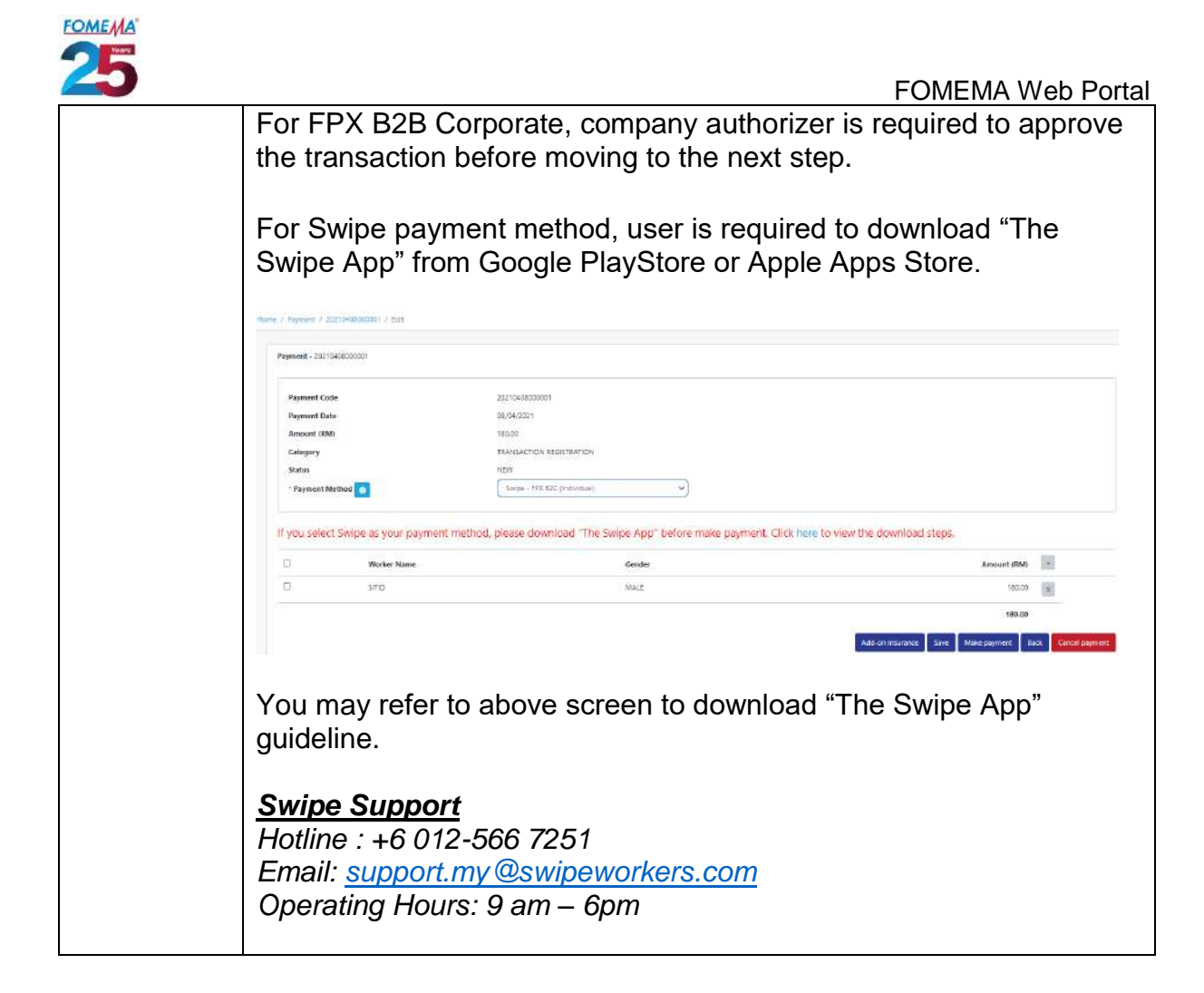

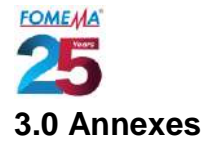

Agreement between FOMEMA Sdn Bhd and Agency Note: Can be downloaded during Agency Registration submission.

#### Sample of SSM Form 9

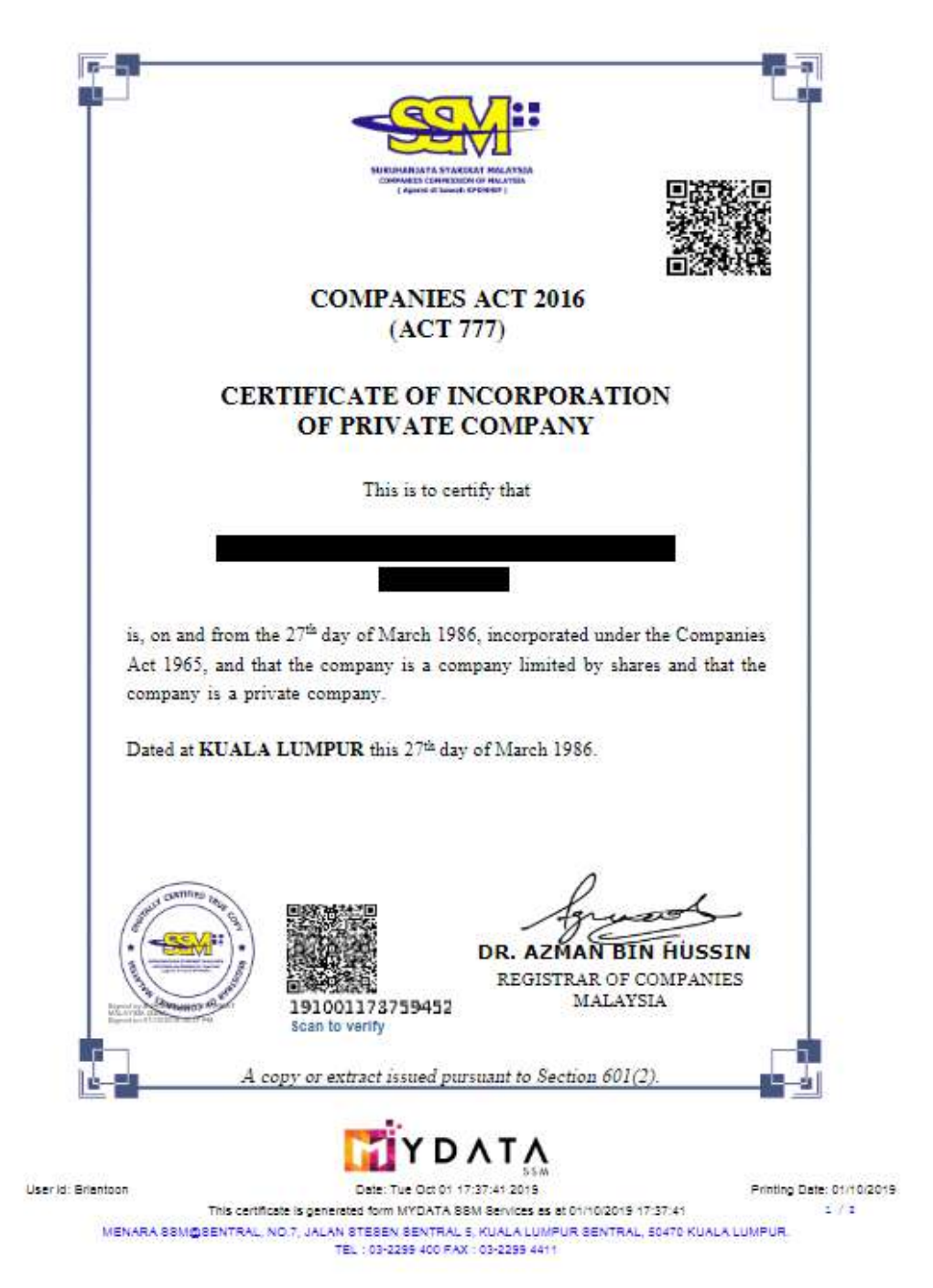

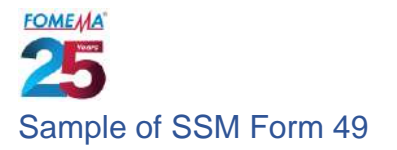

#### FORM 49 COMPANIES ACT 1965 [SECTION 141(6)] RETURN GIVING PARTICULARS IN REGISTER OF DIRECTORS, MANAGERS AND SECRETARIES AND CHANGES OF PARTICULARS

MYCOID NO

#### RETURN GIVING PARTICULARS IN REGISTER OF DIRECTORS, MANAGERS AND SECRETARIES AND CHANGES OF PARTICULARS

|             |                                |               | (NAME C<br>DIRE  | F COMPANY)<br>ECTORS |                                    |                                                       |                                                            | _                                    |
|-------------|--------------------------------|---------------|------------------|----------------------|------------------------------------|-------------------------------------------------------|------------------------------------------------------------|--------------------------------------|
| Full Name 2 | Nationality/ Race <sub>o</sub> | Date of Birth | Residential Addr | e65                  | Business<br>Occupation<br>(If any) | Particulars of<br>other<br>Directorships <sup>4</sup> | Nature of Appointment,<br>or Change and Relevant<br>Date s | Identify Card No./<br>Passport No. 6 |
|             | MALAYSIA                       |               |                  |                      | DIRECTOR                           |                                                       | FIRST DIRECTOR NAMED IN<br>THE ARTICLE                     | NEW IC                               |
|             |                                |               |                  |                      |                                    |                                                       |                                                            |                                      |
|             |                                |               |                  |                      |                                    |                                                       |                                                            |                                      |
|             |                                |               |                  |                      |                                    |                                                       |                                                            |                                      |
|             | MALAYSIA                       |               |                  |                      | DIRECTOR                           |                                                       | FIRST DIRECTOR NAMED IN<br>THE ARTICLE                     | NEW IC                               |
|             |                                |               |                  |                      |                                    |                                                       |                                                            |                                      |
|             |                                |               |                  |                      |                                    |                                                       |                                                            |                                      |
|             |                                |               |                  |                      |                                    |                                                       |                                                            |                                      |

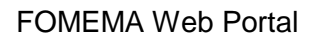

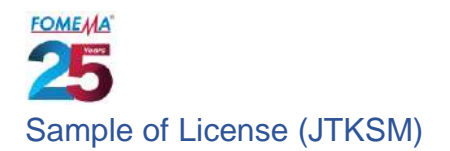

|                                                                                                    | JTK                                                                                                    |
|----------------------------------------------------------------------------------------------------|----------------------------------------------------------------------------------------------------|
|                                                                                                    | JTKSM                                                                                                    |
| AKTA AGENSI PEKERJAA<br>Private Employment Agenc                                                                                                    | N SWASTA, 1981                                                                                                   |
| LESEN C                                                                                                    |                                                                                                    |
| JABATAN TENAGA KERJA SEME<br>KEMENTERIAN SUMBE<br>Department of Labour Peninsular Malaysia, I                                                                                                    | NANJUNG MALAYSIA<br>R MANUSIA<br>Ministry of Human Resources                                                     |
| (1) Lesen ini dikeluarkan di bawah seksyen 9A(1<br>untuk menjalankan urusan agensi pekerjaan swast<br>This licence is issued under section 9A (1) of the Private Er<br>relating to private employment agencies at:-   | ) Akta Agensi Pekerjaan Swasta 1981<br>a di:-<br>mployment Agencies Act 1981 to conduct matters                  |
|                                                                                                    |                                                                                                    |
| Nama Agens                                                                                                    | ii<br>s                                                                                                    |
| . Di alamat                                                                                                    |                                                                                                    |
| er                                                                                                    |                                                                                                    |
|                                                                                                    |                                                                                                    |
|                                                                                                    |                                                                                                    |
| (2) Pernegang lesen ini boleh menjalankan aktiviti me<br>luar Malaysia dan pekerja bukan warganegara di du<br>The holder of this licence may carry out recruitment activities fo<br>citizen employee within Malaysia. | arekrut bagi pencari kerja di dalam dan di<br>alam Malaysia.<br>wajob seekerwithin and outside Malaysia and non- |
| (3) Lesen ini adalah sah selama tempoh 24 bula                                                                                                    | an dari 01 FEBRUARI 2019                                                                                         |
| sehingga 31 JANDARI 2021                                                                                                    | 01 FEBRILARY 2019                                                                                                |
| Standard in the second of 24 months from      31 JANUARY 2021                                                                                                    | unti                                                                                                    |
|                                                                                                    |                                                                                                    |
| A STATE OF A STATE OF A STATE OF A STATE OF A STATE OF A STATE OF A STATE OF A STATE OF A STATE OF A STATE OF A                                                                                                    | 0                                                                                                    |
|                                                                                                    | mmm                                                                                                    |
| DA                                                                                                    | TO' MOHD JEFFREY BIN JOAKIM                                                                                      |

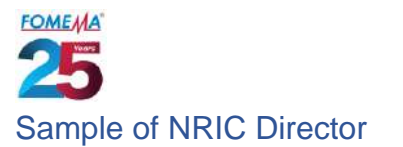

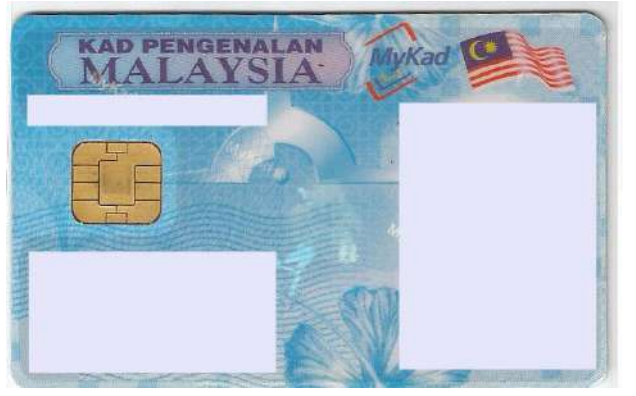

#### Sample of NRIC of Contact Person in Charge perform worker's registration

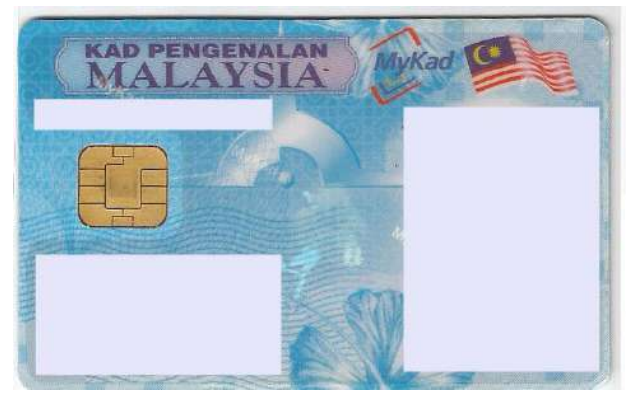

#### Sample of Identity document issued by JTKSM

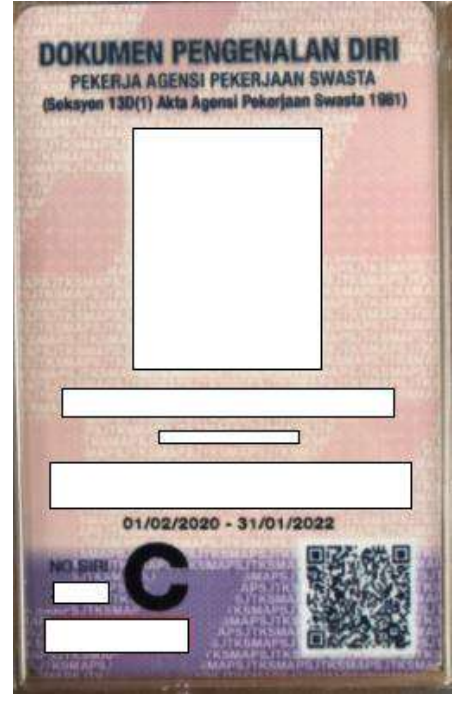

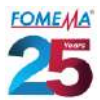

Sample of Company Authorisation Letter This letter should be written in Agency's letterhead and signed by company Director

| A                                                                                                    | GENSI PEKERJAAN XXX SDN BHD                                                                                           |
|----------------------------------------------------------------------------------------------------|----------------------------------------------------------------------------------------------------|
| Date: 06.08.20                                                                                                    | 021                                                                                                    |
| FOMEMA Sdn                                                                                                    | Bhd                                                                                                    |
| Lot 49 & 51                                                                                                    |                                                                                                    |
| Jalan Kampun                                                                                                    | g Pandan                                                                                                    |
| 55100 Kuala L                                                                                                    | umpur.                                                                                                    |
| To whom it m                                                                                                    | ay concern,                                                                                                    |
| LETTER OF AU                                                                                                    | THORISATION FOREIGN WORKER REGISTRATION                                                                               |
| Referring to th                                                                                                    | ne above matter.                                                                                                    |
| 2. I <dire< td=""><td>ector Name&gt;. <nric no.=""> as a Director of the <agensi bhd="" pekeriaan="" sdn="" x=""> writing this</agensi></nric></td></dire<> | ector Name>. <nric no.=""> as a Director of the <agensi bhd="" pekeriaan="" sdn="" x=""> writing this</agensi></nric> |
| letter to auth                                                                                                    | orise the below said staff to do foreign worker registration for the purpose of medical                               |
| examination.                                                                                                    |                                                                                                    |
| Name                                                                                                    | :                                                                                                    |
| NRIC No.                                                                                                    | :                                                                                                    |
| Contact No.                                                                                                    | :                                                                                                    |
|                                                                                                    |                                                                                                    |
| Thank you.                                                                                                    |                                                                                                    |
| Sincerely,                                                                                                    |                                                                                                    |
|                                                                                                    |                                                                                                    |
| Director                                                                                                    |                                                                                                    |
| Name                                                                                                    |                                                                                                    |
| NRIC No.                                                                                                    |                                                                                                    |